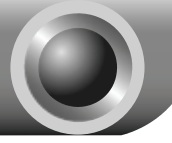

Установка Оборудования

Внимание

е Для примера в данном Руководстве по установке представлена модель TL-WN353G.

- 1. Выключите ваш компьютер и отсоедините его от источника питания;
- Откройте корпус системного блока. Для установки оборудования вам потребуется свободный PCI-слот на материнской плате;
- Вставьте Сетевой адаптер в выбранный свободный PCI-слот. Убедитесь, что контакты платы Сетевого адаптера соприкасаются с контактами слота. При необходимости аккуратно надавите на плату Сетевого адаптера, чтобы она полностью вошла в слот. После того, как адаптер вошел в слот, закрепите его, привинтив с помощью крепежным винтов к корпусу системного блока;

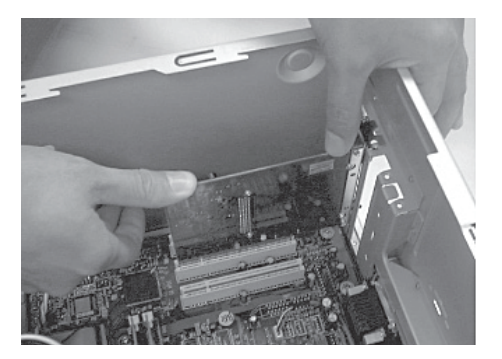

4. Закройте корпус системного блока и подключите компьютер к источнику питания, включите компьютер.

# Установка Программного Обеспечения

### Установка драйверов Адаптера

Внимание Процесс установки драйверов Адаптера в ОС Windows XP. ОС Windows 2000 или OC Windows Vista практически аналогичен. Для примера приведена процедура установки в ОС Windows XP.

При загрузке компьютера может появиться окно Мастера Установки Нового Оборудования. Данный мастер запускается автоматически по умолчанию. Для корректной установки нажмите "Отмена" и поставляемый вставьте R комплекте установочный **CD-диск TP-LINK**.

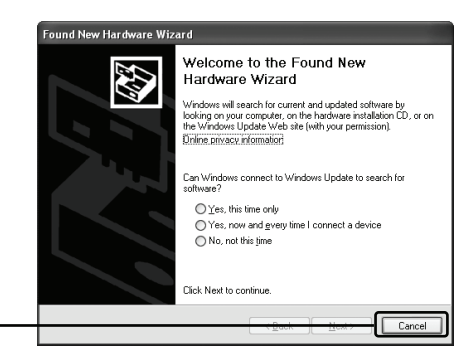

Нажмите Cancel для отмены

На экране компьютера автоматически откроется окно Мастера установки.

Пожалуйста, выберите вашу модель и нажмите Install Driver&Utiltiy

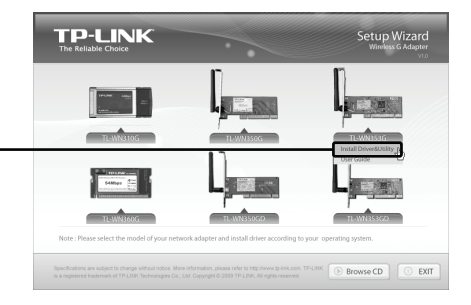

|                                             |          | TP-LINK Wireless Adapter Driver and Utility   Image: Comparison of the state of the state of the s |                                                                             |  |
|---------------------------------------------|----------|----------------------------------------------------------------------------------------------------|-----------------------------------------------------------------------------|--|
| Нажмите <b>Next</b> для<br>перехода далее   |          | TP-LINK Wireless Adapter Dr<br>TP-LINK Wireless Adapter D                                                                                                    | iver and Utility                                                            |  |
|                                             |          | Click Install to begin the installat<br>If you want to review or change<br>the wizard.                                                                                                    | ion.<br>any of your installation settings, click Back, Click Cancel to exit |  |
| Нажмите <b>Install</b> для начала установки | <u> </u> | InstallShield                                                                                                    | Cancel                                                                      |  |

- Внимание 1. В OC Windows XP при появлении всплывающего окна с сообщением 'The software has not passed Windows Logo testing to verify its compatibility with Windows XP', которое предупреждает о том, что данный программный продукт не был протестирован на совместимость с OC Windows XP, нажмите Continue Anyway для того, чтобы продолжить установку.
  - 2. В OC Windows Vista, При появлении сообщения о том, что OC не смогла установить производителя данной программы 'Windows can't verify the publisher of this driver software', щелкните Install this driver software Anyway для продолжения установки.

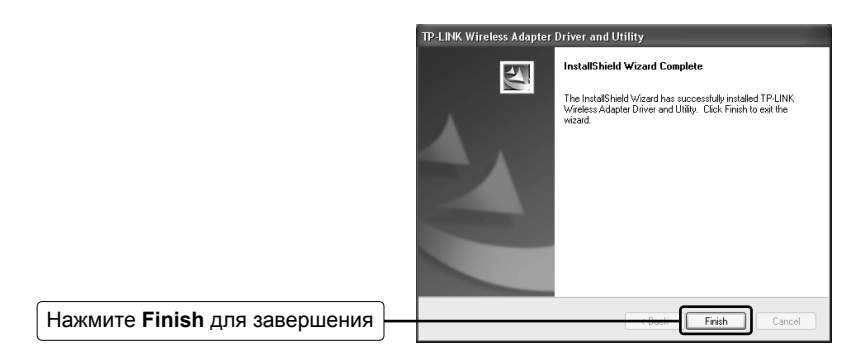

Внимание В OC Windows 2000 или Windows Vista вам будет предложено произвести перезагрузку вашего компьютера сейчас или позже. Выберите Нет, я перезагружу мой компьютер позже.

### Подключение к Беспроводному Маршрутизатору/Точке Доступа

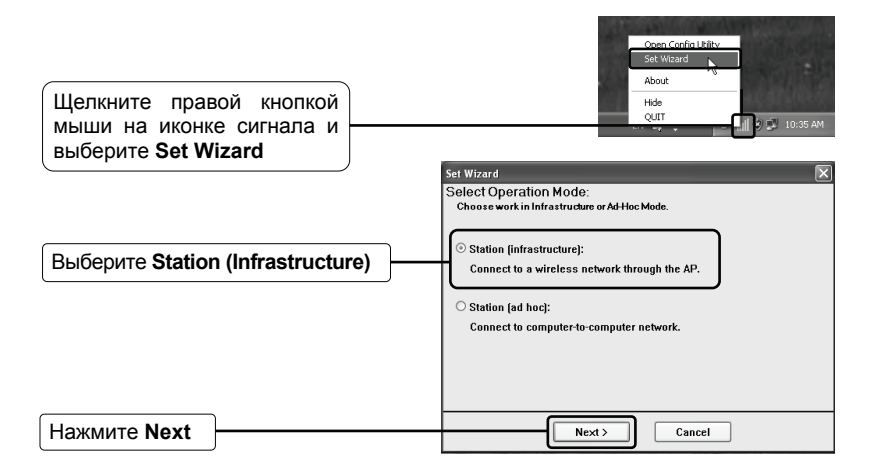

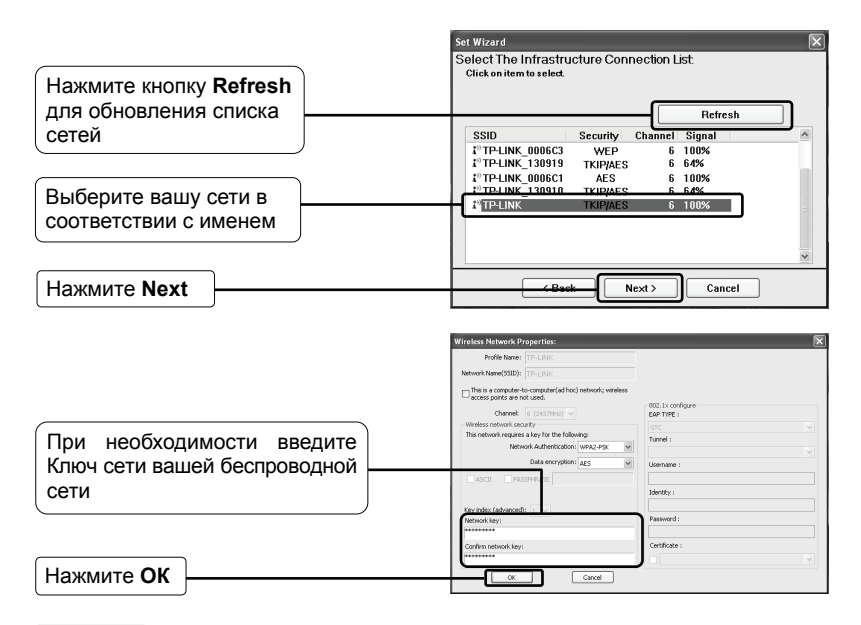

Внимание Если вы не знаете ключ беспроводной сети, то вам следует обратиться к администратору сети или зайти на страницу настройки вашего Беспроводного маршрутизатора/Точки доступа через кабель Ethernet для проверки параметров настройки защиты беспроводной сети. Ознакомьтесь с руководством пользователя для вашего Беспроводного маршрутизатора/Точки доступа или проконсультируйтесь со службой поддержки производителя при возникновении дополнительных вопросов.

|                               | Set Wizard                                               |                                                |                     |  |
|-------------------------------|----------------------------------------------------------|------------------------------------------------|---------------------|--|
|                               | Setup TCP/IP:<br>Chooses automatic or manual obtains IP. |                                                |                     |  |
|                               |                                                          | TCP/IP<br>O Obtain an IP address automatically |                     |  |
|                               |                                                          | O Use the following IP address:                |                     |  |
|                               |                                                          | IP Address:                                    |                     |  |
|                               |                                                          | Subnet Mask:                                   | 255 . 255 . 255 . 0 |  |
|                               |                                                          | Default geteway:                               |                     |  |
|                               | DNS<br>O Obtain DNS server address automatically         |                                                |                     |  |
|                               |                                                          | Preferred DNS server:                          |                     |  |
|                               |                                                          | Alternate DNS server:                          |                     |  |
| Нажмите Finish для завершения |                                                          | Каск                                           | Finish              |  |

## Техническая поддержка

 Для дополнительной помощи при устранении неполадок ознакомътесь с информацией по адресу

#### www.tp-link.com/support/faq.asp

 Для загрузки самых последних версий микро ПО, драйверов, специальных программ и Руководств пользователя посетите страницу по адресу

#### www.tp-link.com/support/download.asp

 Для прочих вопросов по технической поддержке используйте следующую контактную информацию:

#### По всему миру

Тел.: +86 755 26504400 E-mail : support@tp-link.com Время работы: круглосуточно без выходных

#### Сингапур

Тел.: +65 63376138 E-mail: support.sg@tp-link.com Время работы: круглосуточно без выходных

#### <u>США/Канада</u>

Тел.: +1 866 225 8139 (Бесплатный звонок) E-mail: support.usa@tp-link.com Время работы: круглосуточно без выходных

#### Австралия & Новая Зеландия

Тел.: AU 1300 87 5465 NZ 0800 87 5465 E-mail: support@tp-link.com.au Время работы: Пн-Пт с 9:00 до 21:00 по австралийскому времени

#### Германия/Австрия/Швейцария

Тел.: +49 1805 875465 (германская сервисная служба) E-mail: support.de@tp-link.com Рабочее время: GMT+ 1 или GMT+ 2 (Летнее время, Германия) Все дни, кроме банковских выходных в Гессе